## Scorciatoie CSP – Ordine per azione

## Azione

| Α | Adatta lo <i>zoom</i> allo schermo<br>Aggiungi, a una selezione, la selezione del<br>contenuto di un altro livello |  |
|---|----------------------------------------------------------------------------------------------------|--|
|   | Aiuto                                                                                                    |  |
|   | All sides view                                                                                                    |  |
|   | Alterna colore principale/secondario                                                                               |  |
|   | Alterna Special ruler                                                                                              |  |
|   | Alterna trasparenza e colore selezionato                                                                           |  |
|   | Annulla                                                                                                    |  |
|   | Apri                                                                                                    |  |
| В | Bacchetta Magica                                                                                                   |  |
|   | Blend                                                                                                    |  |
|   | Bordo selezione (mostra/nascondi)                                                                                  |  |
|   | Brightness/Contrast (livello di regolazione)                                                                       |  |
|   | Brush > Airbrush > Decoration                                                                                      |  |

C Cambia il colore del livello Cancella

Cancella fuori dalla selezione

Canvas precedente\*\* Canvas successivo\*\* Chiude documento Clip to layer below Close document Collegare un livello Colora con il colore selezionato Colore complementare (inverte i colori del contenuto del livello) Contagocce Convert to drawing color Copia

Correct line (passa all'ultimo Sub Tool selezionato dello strumento Correct line); alterna tra Pinch vector line e Correct line width (imp. personale) Create Folder and insert layer (quelli selezionati) Crop Cut

D Delete

Delete outside selection

Deseleziona Densità + Densità -Dimensione pennello -Dimensione pennello + Duplica livello

## Matteo Paolelli

*CTRL* + 0 *CTRL* + *Shift* + *click* sulla miniatura dell'altro livello

Tasto o combinazione di tasti

F1 (apre il manuale online) CTRL + J (imp. personale) Х CTRL + 4С CTRL + Z CTRL + O W J Shift + B (imp. personale) 5 (imp. personale) В CTRL + B Canc Backspace CTRL + Canc CTRL + Backspace Shift + Canc Shift + Backspace CTRL + Shift + Tab CTRL + Tab CTRL + W CTRL + Alt + GCTRL + W CTRL + click sul livello (nella Layer palette) A (imp. personale) CTRL + I

## I A (

A (imp. personale) F3 CTRL + C Y

CTRL + G (imp. personale)\* Z (imp. personale)\* F2 CTRL + XCanc Backspace CTRL + Canc CTRL + Backspace Shift + Canc Shift + Backspace CTRL + D CTRL + '(imp. personale) CTRL + ì (imp. personale) ' (apostrofo) ì Alt + trascina il livello Alt + L (imp. personale)

| Ε                | Edit timeline > Light table                                                                                                    |  |  |
|------------------|----------------------------------------------------------------------------------------------------|--|--|
|                  | Eraser temporaneo                                                                                                    |  |  |
|                  | Esci                                                                                                    |  |  |
|                  | Eyedropper                                                                                                    |  |  |
| F                | Figure (passa all'ultimo Sub Tool selezionato dello<br>strumento Figure)                                                                                                    |  |  |
|                  | Fill                                                                                                    |  |  |
|                  | Fit to screen                                                                                                    |  |  |
| Flip orizzontale |                                                                                                    |  |  |
|                  | Flip verticale                                                                                                    |  |  |
| -                | Free transform                                                                                                    |  |  |
| G                | Gomma > Hard eraser > Vector                                                                                                    |  |  |
|                  | Gomma temporanea                                                                                                    |  |  |
|                  | Gradiente > Piempimento > Contour line paint                                                                                                    |  |  |
|                  | Gradient Man (livello di regolazione)                                                                                                    |  |  |
|                  | Gradiente inverso                                                                                                    |  |  |
| н                | Hand (per muovere il foalio)                                                                                                    |  |  |
| ••               | Help                                                                                                    |  |  |
|                  | Hide Title Bar > Hide Menu Bar > Mostra tutto                                                                                                    |  |  |
|                  | Hue/Saturation/Luminosity                                                                                                    |  |  |
|                  | Hue/Saturation/Luminosity (livello di regolazione)                                                                                                    |  |  |
| I                | Impostazioni delle Modifier Key                                                                                                    |  |  |
|                  | Impostazioni delle Shortcut                                                                                                    |  |  |
|                  | Incolla                                                                                                    |  |  |
|                  | Incolla su un nuovo livello, al contro del Canvas                                                                                                    |  |  |
|                  | Instruction Manual                                                                                                    |  |  |
|                  | Inverti selezione                                                                                                    |  |  |
|                  |                                                                                                    |  |  |
| L                | Layer selection                                                                                                    |  |  |
|                  | Level Correction (livello di regolazione)                                                                                                    |  |  |
|                  | Light table > Edit timeline                                                                                                    |  |  |
|                  | Livello sopra                                                                                                    |  |  |
|                  | Livello sotto                                                                                                    |  |  |
| Μ                | Magic wand                                                                                                    |  |  |
|                  | Mano (per muovere il foglio)                                                                                                    |  |  |
|                  | Manuale di Istruzioni                                                                                                    |  |  |
|                  | Marga salastad lavars                                                                                                    |  |  |
|                  | Merge to layer helow                                                                                                    |  |  |
|                  | Merge visible lavers                                                                                                    |  |  |
|                  | Modifica la <i>timeline</i> > Tavolo luminoso                                                                                                    |  |  |
|                  | Modifier Key Settings                                                                                                    |  |  |
|                  | NA L NI PLAN LIN                                                                                                    |  |  |
|                  | Mostra > Nascondi tutte palette                                                                                                    |  |  |
|                  | Mostra > Nascondi tutte palette<br>Mostra solo un livello > Mostra tutti i livelli                                                                                                    |  |  |
|                  | Mostra > Nascondi tutte palette<br>Mostra solo un livello > Mostra tutti i livelli<br>Muovi contenuto livello <i>raster (temporaneo)</i>                                                                                                    |  |  |
|                  | Mostra > Nascondi tutte palette<br>Mostra solo un livello > Mostra tutti i livelli<br>Muovi contenuto livello <i>raster (temporaneo)</i><br>Muovi il foglio = <i>Move</i> = Mano                                                                                                    |  |  |
|                  | Mostra > Nascondi tutte palette<br>Mostra solo un livello > Mostra tutti i livelli<br>Muovi contenuto livello <i>raster (temporaneo)</i><br>Muovi il foglio = <i>Move</i> = Mano<br>Muovi livello = <i>Move layer</i>                                                                                                    |  |  |
| N                | Mostra > Nascondi tutte palette<br>Mostra solo un livello > Mostra tutti i livelli<br>Muovi contenuto livello <i>raster (temporaneo)</i><br>Muovi il foglio = <i>Move</i> = Mano<br>Muovi livello = <i>Move layer</i><br>Nacondi la <i>Tiltle Bar</i> > Nascondi la <i>Menu Bar</i> >                                                                                                    |  |  |
| N                | Mostra > Nascondi tutte palette<br>Mostra solo un livello > Mostra tutti i livelli<br>Muovi contenuto livello <i>raster (temporaneo)</i><br>Muovi il foglio = <i>Move</i> = Mano<br>Muovi livello = <i>Move layer</i><br>Nacondi la <i>Tiltle Bar</i> > Nascondi la <i>Menu Bar</i> ><br>Mostra tutto                                                                                                    |  |  |
| N                | Mostra > Nascondi tutte palette<br>Mostra solo un livello > Mostra tutti i livelli<br>Muovi contenuto livello <i>raster (temporaneo)</i><br>Muovi il foglio = <i>Move</i> = Mano<br>Muovi livello = <i>Move layer</i><br>Nacondi la <i>Tiltle Bar</i> > Nascondi la <i>Menu Bar</i> ><br>Mostra tutto<br>Nascondi varie barre                                                                            |  |  |
| N                | Mostra > Nascondi tutte palette<br>Mostra solo un livello > Mostra tutti i livelli<br>Muovi contenuto livello <i>raster (temporaneo)</i><br>Muovi il foglio = <i>Move</i> = Mano<br>Muovi livello = <i>Move layer</i><br>Nacondi la <i>Tiltle Bar</i> > Nascondi la <i>Menu Bar</i> ><br>Mostra tutto<br>Nascondi varie barre<br><i>New Raster Layer</i>                                                 |  |  |
| N                | Mostra > Nascondi tutte palette<br>Mostra solo un livello > Mostra tutti i livelli<br>Muovi contenuto livello <i>raster (temporaneo)</i><br>Muovi il foglio = <i>Move</i> = Mano<br>Muovi livello = <i>Move layer</i><br>Nacondi la <i>Tiltle Bar</i> > Nascondi la <i>Menu Bar</i> ><br>Mostra tutto<br>Nascondi varie barre<br><i>New Raster Layer</i><br><i>New Vector Layer</i><br>Nacondi Comunette |  |  |

L CTRL + Shift + Alt (imp. personale) CTRL + Q Т U Alt + Canc Alt + Backspace CTRL + 0F (imp. personale) S (imp. personale) CTRL + Shift +T E (il passaggio a Gomma è di default, gli altri imp. personali) CTRL + Shift + Alt (imp. personale) G G 6 (imp. personale) CTRL + I Spazio F1 (apre il manuale online) Shift + Tab CTRL + UShift + 6 (imp. personale) CTRL + Shift + Alt + Y CTRL + Shift + Alt + K F4 CTRL + V CTRL + Shift +V F1 CTRL + Shift + I Shift + F7 D + click su elemento del livello CTRL + Shift + click su elemento del livello CTRL + 5 (imp. personale) L Alt + ì (imp. personale) Alt + '(imp. personale) W Spazio F1 Μ Shift + Alt + E CTRL + E CTRL + Shift + E L CTRL + Shift + Alt + Y Tab Alt + click sull'icona occhio del livello CTRL + tocca il contenuto di un livello raster Spazio + sposta col cursore; H + sposta col cursore K + sposta col cursore Shift + Tab Shift + Tab CTRL + Shift + N CTRL + Shift + M (imp. personale)

CTRL + Tab

Nuovo documento Nuovo livello raster Nuovo livello vettoriale Object Object su livello vettoriale (temporaneo) Open Opacità + Opacità -Paste Paste to shown position (incolla su un nuovo layer, al centro del Canvas) Penna > Matita Pennello > Aerografo > Decorazioni Preferences Previous Canvas\*\* Print Q Quit Raddrizza il foglio Redo Reset display (se il foglio è ruotato e zoomato, lo raddrizza e lo adatta allo schermo) Reverse gradient (livello di regolazione) Riempi Righelli laterali graduati (attiva/disattiva) Ripristina Riseleziona (carica l'ultima selezione creata) Rotate Rotate clockwise Rotate counterclockwise Rulers laterali (attiva/disattiva) Ruota Ruota antiorario Ruota in senso orario Salva Salva con nome Save Save as... Scale/Rotate Select all Selection border (mostra/nascondi) Selection Launcher (mostra/nascondi) Seleziona dalla selezione Seleziona il contenuto di un livello Seleziona overlap (Seleziona l'area del contenuto di un livello che si sovrappone alla selezione del contenuto di un altro livello: uff... complicato ma corretto) Seleziona livello

0

Ρ

R

S

CTRL + Shift + N CTRL + Shift + M (imp. personale) 0 CTRL + tocca il contenuto di un livello vettoriale CTRL + O Alt + '(imp. personale) Alt + ì (imp. personale) F4 CTRL + VCTRL + Shift + V Ρ В CTRL + K CTRL + Shift + Tab CTRL + P CTRL + Q Shift + Spazio + doppio click sul foglio CTRL + Y CTRL + Shift + Z CTRL + ò CTRL + 6 (imp. personale) Alt + Canc Alt + Backspace CTRL + RCTRL + Y CTRL + Shift + Z CTRL + Shift + D Shift + Spazio à - (lineetta) CTRL + R Shift + Spazio - (lineetta) à CTRL + S CTRL + Shift + S CTRL + Alt + SShift + Alt +S CTRL + S CTRL + Shift + S CTRL + Alt + SShift + Alt +S CTRL + T CTRL + A Shift + B (imp. personale) Shift + V (imp. personale) Shift + Alt + click su selezione CTRL + click sulla miniatura del livello

CTRL + N

CTRL + Shift + Alt + click sulla miniatura del livello

D + click su elemento del livello

|            |                                                    | CTRL + Shift + su click elemento del livello                     |
|------------|----------------------------------------------------|------------------------------------------------------------------|
|            | Seleziona tutto                                    | CTRL + A                                                         |
|            | Selezione                                          | Μ                                                                |
|            | Shortcut settings                                  | CTRL + Alt + Shift + K                                           |
|            | Show/Hide all palettes                             | Таb                                                              |
|            | Snap to grid                                       | CTRL + 3                                                         |
|            | Snap to ruler                                      | CTRL + 1                                                         |
|            | Snap to Special ruler                              | CTRL + 2                                                         |
|            | Sposta                                             | Н                                                                |
|            | Stampa                                             | CTRL + P                                                         |
|            | Subtool precedente                                 | , (virgola)                                                      |
|            | Subtool successivo                                 | . (punto)                                                        |
| т          | Taglia                                             | F2                                                               |
|            |                                                    | CTRL +X                                                          |
|            | Tavolo luminoso > Modifica la <i>timeline</i>      | L                                                                |
|            | Testo (passa all'ultimo Sub Tool selezionato dello | Т                                                                |
|            | strumento Text)                                    |                                                                  |
|            | Tinta/Saturazione                                  | CTRL + U                                                         |
|            | Togli la selezione del contenuto di un livello     | CTRL + Alt + click sulla miniatura del livello                   |
|            | Tone Curve (livello di regolazione)                | Shift + 5 (imp. personale)                                       |
|            | Trasformazione libera                              | CTRL + Shift + T                                                 |
| U          | Undo                                               | CTRL + Z                                                         |
|            | Ungroup Layer Folder                               | CTRL + Shift + G                                                 |
|            | Unisci i livelli visibili                          | CTRL + Shift + E                                                 |
|            | Unisci i livelli selezionati                       | Shift + Alt + E                                                  |
|            | Unisci sotto                                       | CTRL + E                                                         |
| v          | Vista da tutti i lati                              | CTRL + J (imp. personale)                                        |
|            | Visualizza la finestra di dialogo New Raster Layer | Alt + click sull'icona New Raster Layer (nella Command bar della |
|            | <u> </u>                                           | Layer palette)                                                   |
|            | Visualizza la finestra di dialogo New Vector Layer | Alt + click sull'icona New Vector Layer (nella Command bar della |
|            |                                                    | Layer palette)                                                   |
| Z          | Zoom                                               | ù                                                                |
|            |                                                    | CTRL + Spazio + trascina a dx/sx                                 |
|            |                                                    | Alt + Spazio + trascina a dx/sx                                  |
|            | Zoom –                                             | CTRL + -                                                         |
|            |                                                    | Alt + Spazio + click                                             |
|            | Zoom +                                             | CTRL + +                                                         |
|            |                                                    | CTRL + Spazio + click                                            |
|            | <i>Zoom</i> al 100%                                | CTRL + Alt + 0                                                   |
|            | Zoom finestra (adatta allo schermo)                | CTRL + 0                                                         |
| Alt        | Gr                                                 | Diverse funzioni temporanee, a seconda del tool selezionato:     |
| CTRL + Alt |                                                    | - Zoom: passa da temporaneamente da ingrandimento a              |
|            |                                                    | rimpicciolimento e viceversa (se selezionato Zoom in passa a     |
|            |                                                    | · · ·                                                            |

- Zoom out, e viceversa); - Operation, Fill, Gradient, Contour line paint, Text: passa a Eyedropper;
- Magic Wand: in modalità Select new, Select additionally e Select already selected part passa a Deselect;
- *Pen, Pencil, Brush, Airbrush, Decoration, Eraser, Blend, Correct line*: trascinando la penna o il *mouse* aumenta o diminuisce la dimensione dello strumento.

\* Crop ha Z come shortcut. Però di default non funziona. Ho così riassegnato Z a Crop, che diventa quindi un'impostazione personale. La stessa cosa vale per il comando Create Folder and insert layer indicato nel manuale con la shortcut CTRL + G, ma non presente, di default, nel mio CSP.

\*\*L'ordine con cui vengono selezionati i *canvas* dipende dall'ordine in cui sono stati selezionati precedentemente all'uso di questo comando.

Ci sono delle ripetizioni perché alcune azioni le ho riportate sia in italiano che in inglese.

Dove, in **Azione**, ci sono più descrizioni separate da >, significa che premendo più volte il tasto indicato si alternano le azioni descritte. Dove, in **Tasto o combinazione di tasti**, sono presenti più righe, significa che esistono più vie per compiere quell'azione, una per ogni riga.